## Archivum ARC Late Add Petition Instructions

**Before You Get Started**: Have your instructor fill out a documentation form. You need one form for each class you are adding late. This is required – you won't be able to submit a petition without it!

**DO YOU HAVE ANY HOLDS?** All registration holds must be removed before approved late add petitions can be processed. Check for any <u>Holds</u> that could prevent registration (under *Registration Status* in your OASIS account).

Step 1 – Log in to MyUSF, access Archivum and enter the Student Portal. Under "My Student Portal Actions", select "Submit ARC Petition".

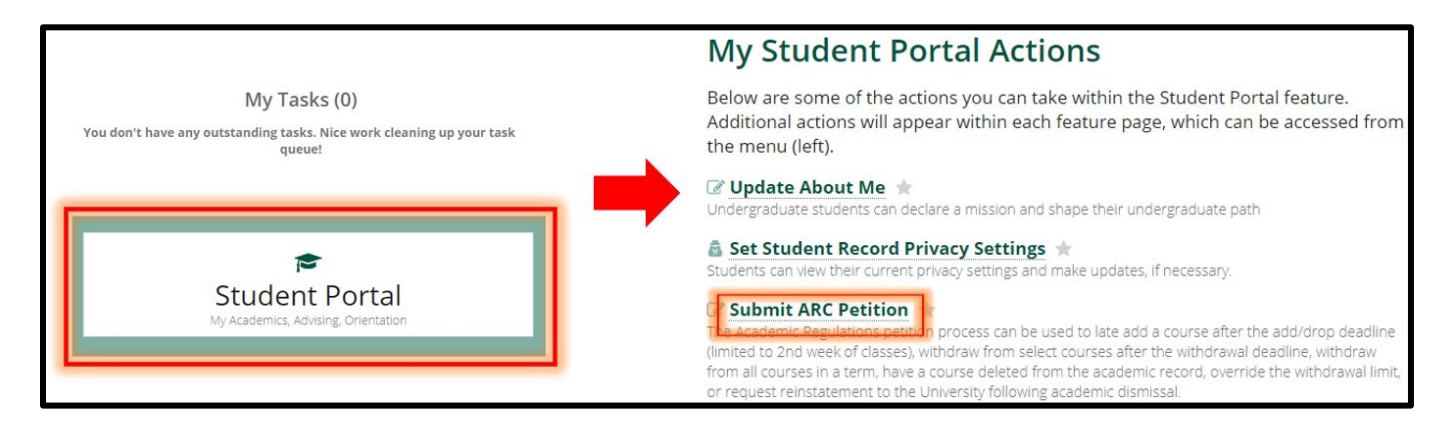

Step 2 – **Choose Late Add as the petition type** and pick the current term. Select "Fill Out My ARC Petition" to proceed. \*Important\* - once you pass this step, you cannot go back and change the term!

| Select ARC Petition Form                                            |                                                                                 |                                                                                                    |                                                                    |  |  |  |  |  |
|---------------------------------------------------------------------|---------------------------------------------------------------------------------|----------------------------------------------------------------------------------------------------|--------------------------------------------------------------------|--|--|--|--|--|
| Please select an ARC Petition Form to proceed.                      |                                                                                 |                                                                                                    |                                                                    |  |  |  |  |  |
| +<br>Late Add                                                       | X                                                                               | SS<br>Withdrawal Limit                                                                                                    | <b>S</b><br>Reinstatement                                          |  |  |  |  |  |
| Request for an exception to add courses after the drop/add deadline | Request for an exception to withdraw from courses after the withdrawal deadline | Exception<br>Request for an exception to withdraw from courses in excess of<br>the withdrawal limit, prior to the withdrawal deadline | Request to be reinstated back into the University of South Florida |  |  |  |  |  |

Step 3 – Add your phone number in Student Information section (it's required – and don't forget the country code!). You can enter a preferred name if you like.

Step 4 – **Search for courses to add**: Use the filters to search for courses using the subject & course number, a course registration number (CRN), or the title. Select course(s) so they are highlighted to add. A couple of helpful hints:

- If you search for a course and it doesn't appear: 1) check your spelling, 2) make sure you aren't already registered for it, AND 3) confirm it is being offered.
- You can add more than one course. Select the first course and clear the filters to search for the next course.
- If your course is variable credit, don't forget to enter how many credits you are requesting.

| Search for Courses to Add                                                                                                    |                                   |                              |                |                                   |                      |                      |                        |              |
|----------------------------------------------------------------------------------------------------|-----------------------------------|------------------------------|----------------|-----------------------------------|----------------------|----------------------|------------------------|--------------|
| Use filter fields below to add (a) course(s). Registered courses will be disabled in the grid. To proceed, you must select at least one row. Type at least two characters to prompt search suggestions. |                                   |                              |                |                                   |                      |                      |                        |              |
| Subject and Course Number                                                                                                    |                                   | CRN                          |                |                                   | Course Title         |                      |                        |              |
| sow 🗙                                                                                                    | SOW × 4930 ×                      |                              | Ex:12345       |                                   |                      | Search               |                        |              |
|                                                                                                    |                                   |                              |                |                                   | <u>Clear Filters</u> |                      |                        |              |
| CRN                                                                                                    | Subject and Course Number Section |                              | Section Number | Course Title                      | Campus               | Instructor of Record | Method of Delivery     | Credit Hours |
| 11092                                                                                                    | 5                                 | 5OW 4930                     | 901            | Multidimen Iss of Child A         | ssess Tampa          |                      | -                      | 1            |
| 11795                                                                                                    | SOW 4930 902                      |                              | 902            | IntroChild Welf-Child Maltrtm     |                      | -                    | -                      | 1            |
| 13910                                                                                                    | 10 SOW 4930                       |                              | 001            | Child Maltreatment                | Tampa                | -                    | Classroom 1-49 Percent | 1            |
| 13911                                                                                                    | 1 SOW 4930 0                      |                              | 002            | Case Management                   | Tampa                | -                    | -                      | 1            |
| Enter Credit Hours The following selected course(s) contain(s) variable credit hours. Please manually enter appropriate credit hours.                                                                   |                                   |                              |                |                                   |                      |                      |                        |              |
| c                                                                                                    | CRN                               | Subject and Course<br>Number | Section Number | Course Title                      | Campus               | Instructor of Record | Method of Delivery     | Credit Hours |
| 1                                                                                                    | 1092                              | SOW 4930                     | 901            | Multidimen Iss of<br>Child Assess | Tampa                | -                    |                        | 3            |

Step 5 – Confirm the courses you want to add are displayed correctly under the "Selected Courses to Add" box.

Step 6 – **Answer all the narrative questions.** You will be unable to submit a petition until all questions are answered. Your responses are used by the committee to decide whether to approve or deny your petition.

- What obstacle(s) prevented you from registering for this class by the registration deadline?
- Is this course: a) degree applicable, b) necessary for your timely progression towards graduation, or c) both?
   Include specific requirement(s) the course will satisfy towards completing your degree.
- Because petitions can take more than a week to be considered by the committee, what plan of action did you
  and the faculty member(s) discuss to ensure that you can keep up with the course(s) while waiting to be
  officially registered (if approved). If you are submitting this petition after the 2nd week of class, you should
  include evidence of your ability to succeed in the course if the petition is approved.
- Knowing this petition may be denied or, if approved, a future similar petition would be denied, how do you plan to overcome your obstacle(s) so that you can register for the correct course(s) by the deadline in the future?

Step 7 – **Upload the completed and signed Instructor Documentation form**. You will be unable to submit a petition without documentation. Incomplete documentation will cause your petition to be send back or denied.

Step 8 – **Select "Ready To Submit",** then read and confirm all the petition acknowledgement statements. Select Submit again to complete the process. You're finished!

Your petition decision will be communicated to your USF email after a decision has been made (and if approved, processed). You can check on the status of your petition decision anytime in Archivum in your Student Record.

| Home / Student Portal / Student Record |      |                       |                      |                            |             |                 |  |  |
|----------------------------------------|------|-----------------------|----------------------|----------------------------|-------------|-----------------|--|--|
|                                        | «    |                       |                      |                            |             | +               |  |  |
| <del>,</del>                           |      |                       | Student Summary      | 🗮 Personal Profile         |             | Submitted Forms |  |  |
| My Actions & I                         | asks |                       |                      |                            |             |                 |  |  |
| Student Record                         |      | ARC Petitions         | ARC Petitions        |                            |             |                 |  |  |
|                                        | ord  | Date of Submission    | Status               | ARC Petition Type          | Petition Te | erm             |  |  |
| ÷                                      |      | 2/3/2022 2:53 PM EST  | Submitted            | Withdrawal Limit Exception | Fall 2021   | VIEW INFO       |  |  |
| myBullsPat                             | h    | 1/24/2022 9:45 AM EST | Admissions Review    | Reinstatement              | Fall 2022   | VIEW INFO       |  |  |
| <b>₩</b><br>Appointment<br>Scheduling  |      | 1/24/2022 9:30 AM EST | Financial Aid Review | Withdrawal Limit Exception | Fall 2021   | VIEW INFO       |  |  |
|                                        | t    | 1/24/2022 9:28 AM EST | Financial Aid Review | Late Withdrawal            | Fall 2021   | VIEW INFO       |  |  |
|                                        |      | 1/24/2022 9:27 AM EST | Registrar Review     | Late Add                   | Fall 2021   | VIEW INFO       |  |  |